## 【患者さん用配布資料】

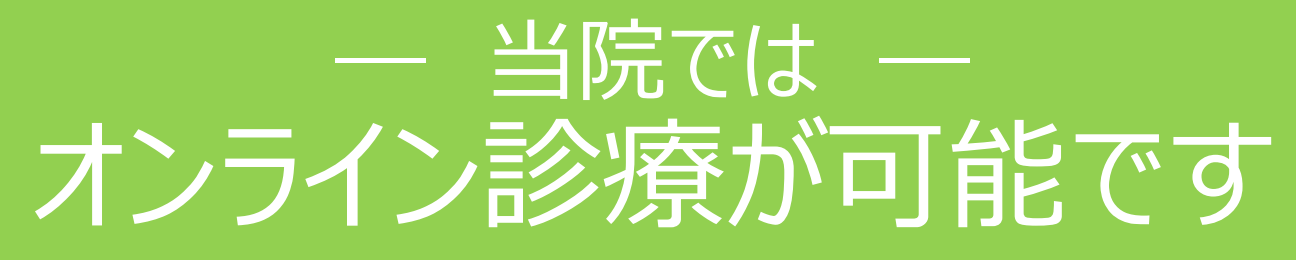

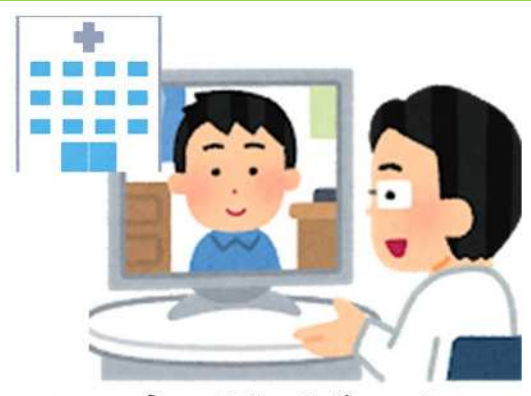

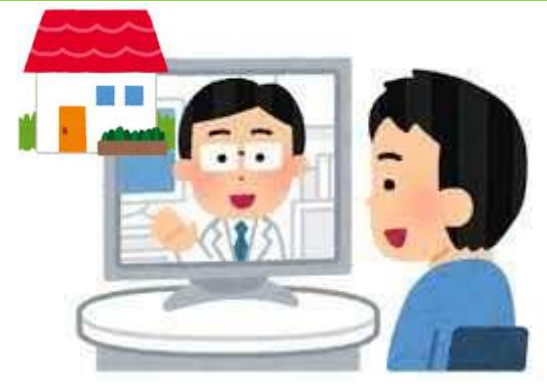

ご利用には条件があり、すべての患者さん・診療科が対象 ①ではありません。詳しくは主治医にご相談ください。 <u>※タブレット・スマートフォンが必要となります。</u> <u>(付き添いの方の端末でも利用可能です。)</u> <u>※別途システム利用料(1回1,500円)が発生します。</u>

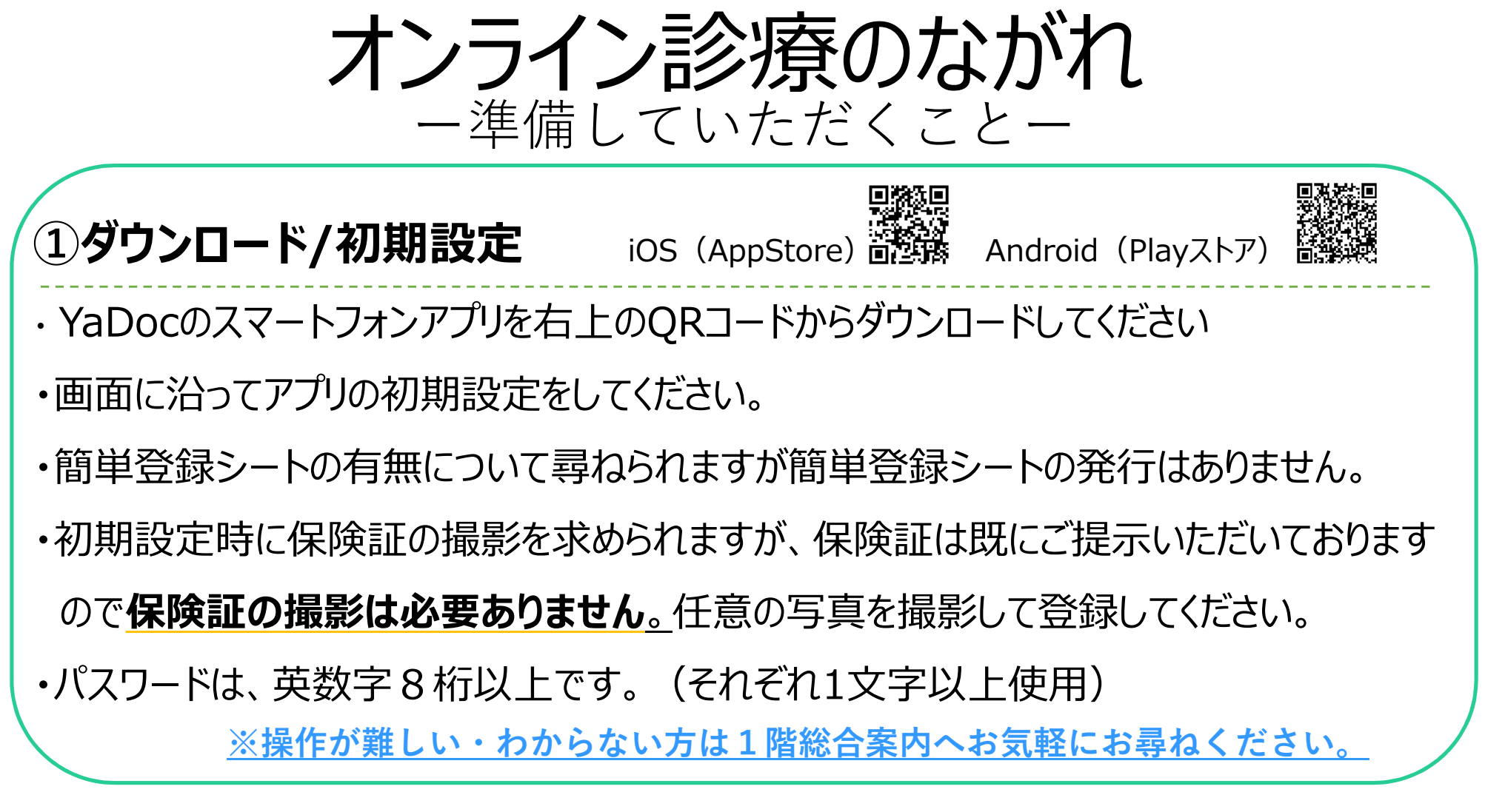

- 長崎大学病院 -

## 医療機関連携の申請について 【患者さん用配布資料】

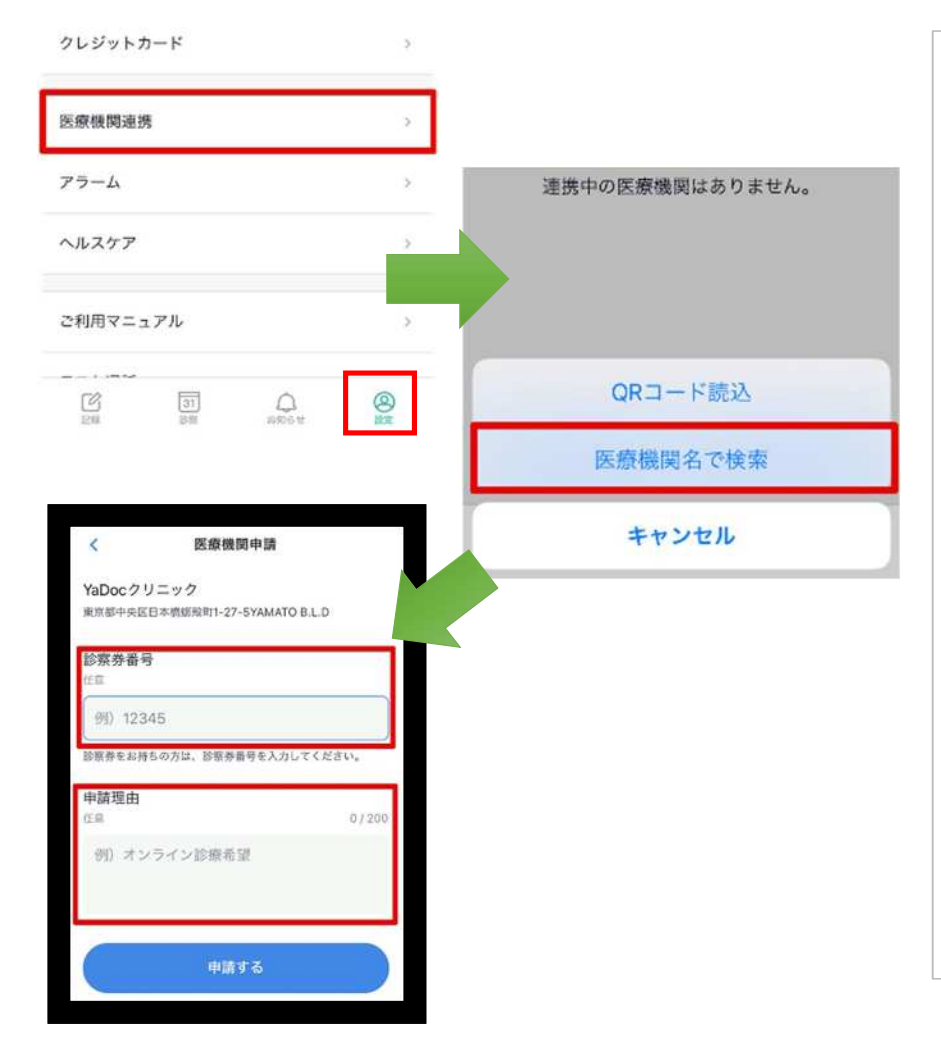

| ・アプリ内「医療機関連携」から、病院の診療科を選                                                                                              |
|----------------------------------------------------------------------------------------------------|
| 択し、申請してください。                                                                                                    |
| (申請の後、医療機関が承認することで登録されま                                                                                               |
| <b>す</b> )                                                                                                    |
| ・右下の設定⇒「医療機関連携」を選択⇒「医療機関                                                                                              |
| 名で検索:長崎大学病院〇〇科」⇒検索した医療機関                                                                                              |
| を選択⇒診察券番号を入力⇒「申請する」を選択。<br>※本院で申請を承認するまでYaDocは利用できません。<br>上記の申請まで完了しましたら、1F総合案内までお<br>越し下さい。<br>予約登録、テスト通話等行わせていただきます |

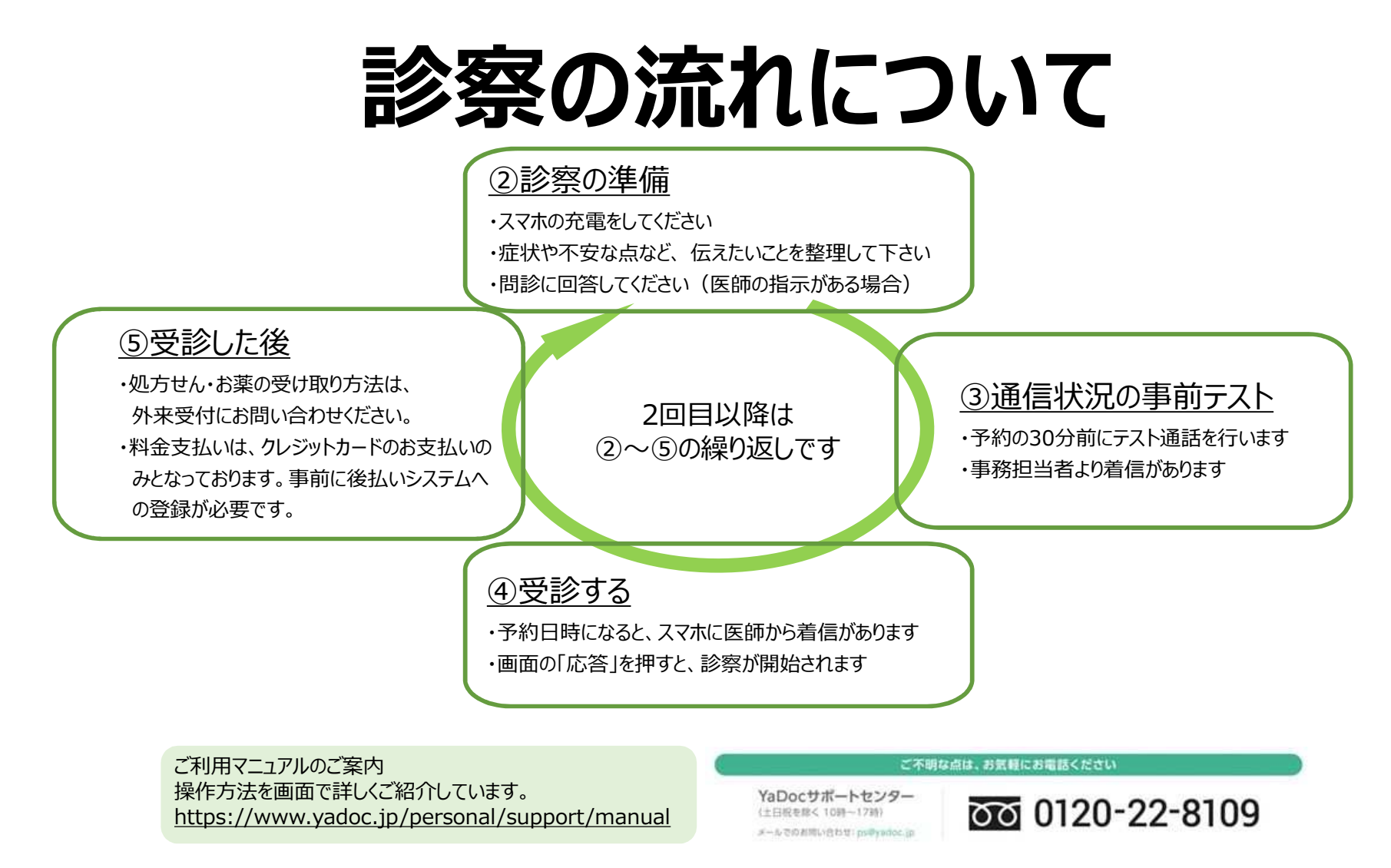